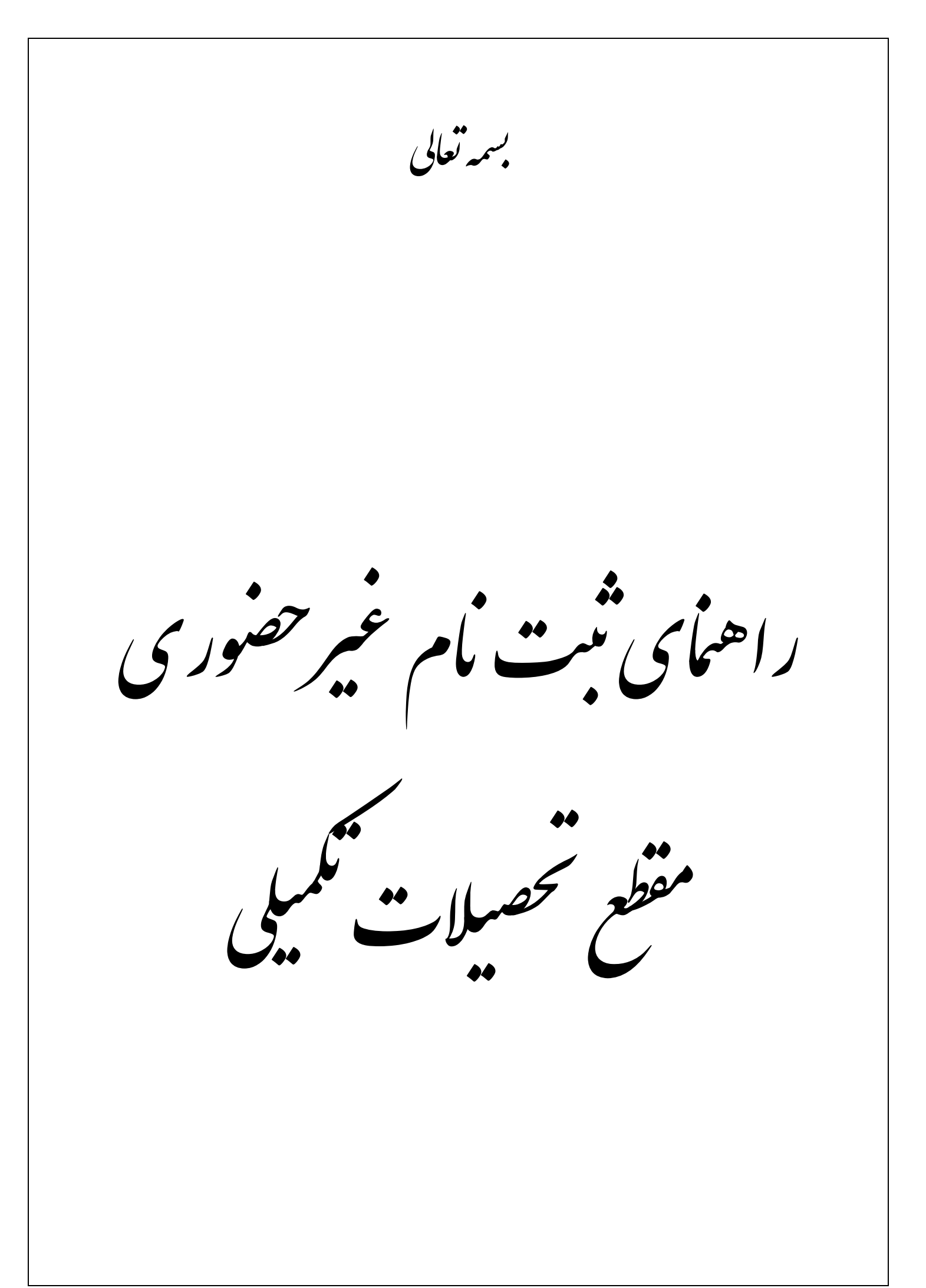

پذیرفته شدگان گرامی، جهت انجام ثبت نام غیر حضوری لازم است مراحل زیر را به ترتیب انجام دهید (میبایست برای انجام نهید) انجام دهید (میبایست برای انجام ثبت نام الکترونیکی از مرورگر <u>GoogleChrome</u> استفاده شود):

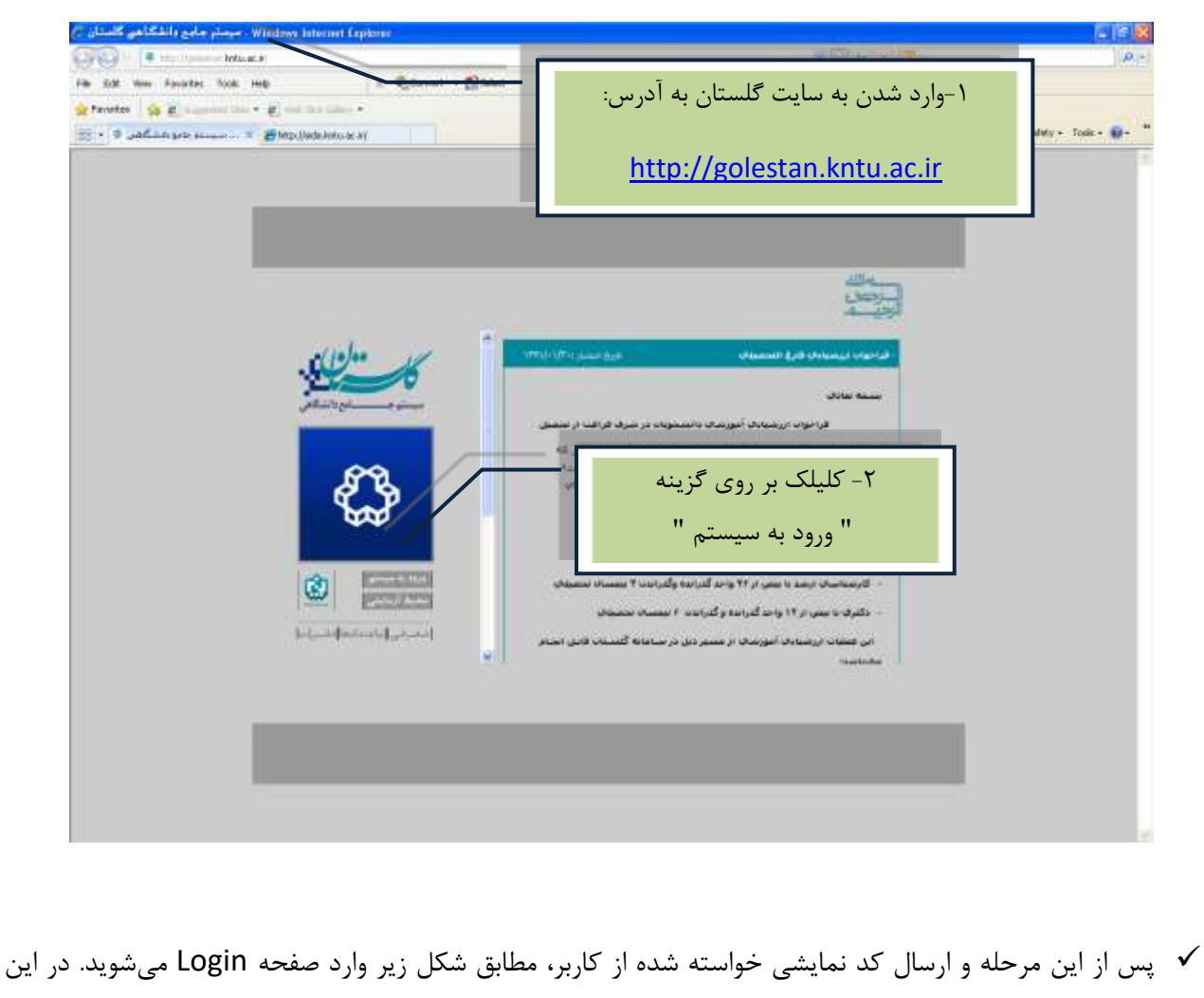

صفحه از کاراکترهای **مندرج در آگهی ثبت نام** برای شناسه کاربری و گذرواژه استفاده نمایید.

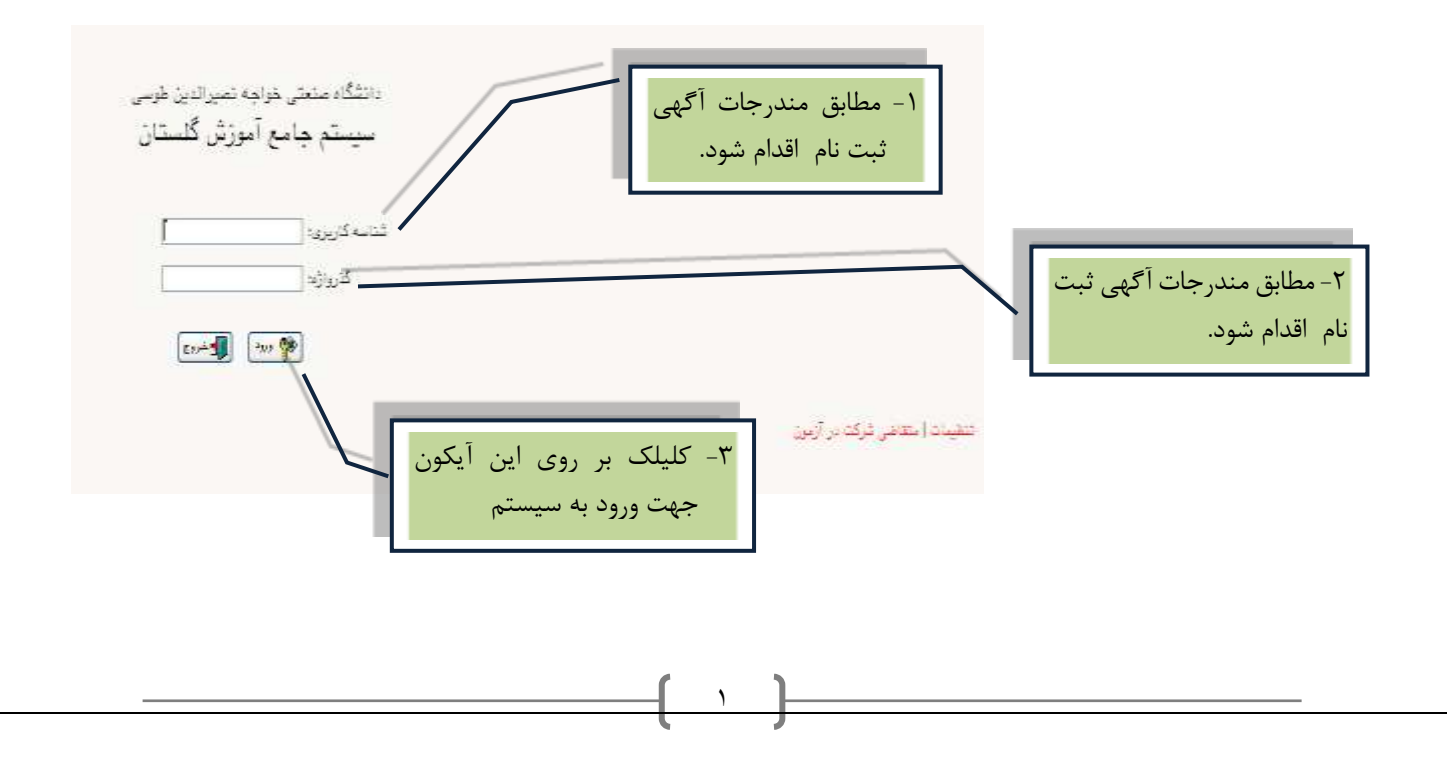

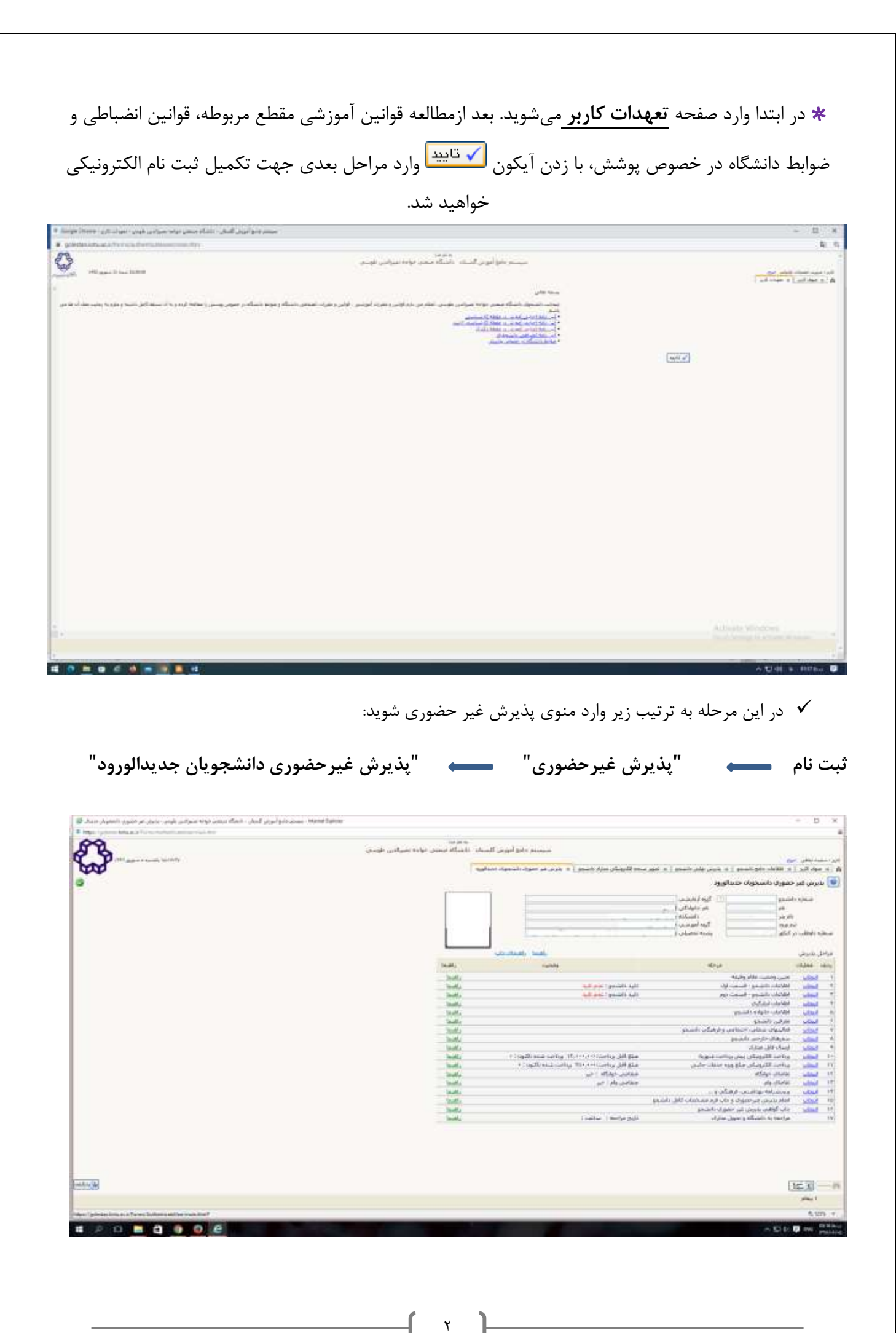

با انتخاب مسیر بالا فرم زیر بر روی صفحه نمایان می گردد. لازم است دانشجو کلیه مراحل ثبت نام را با توجه به راهنماهای سیستم تکمیل و پس از تأیید هر مرحله (**اعمال تغییرات**) وارد مرحله بعدی شود.

دانشجو می بایست در تکمیل مراحل ثبت نام به موارد زیر توجه نماید:

\* تعیین وضعیت نظام وظیفه در این مرحله با کلیک بر روی کلمه انتخاب در ستون عملیات، پنجره زیر بر روی صفحه ظاهر می گردد که میبایست دانشجو طبق دستور گفته شده اقدام به ثبت وضعیت نظام وظیفه نماید.

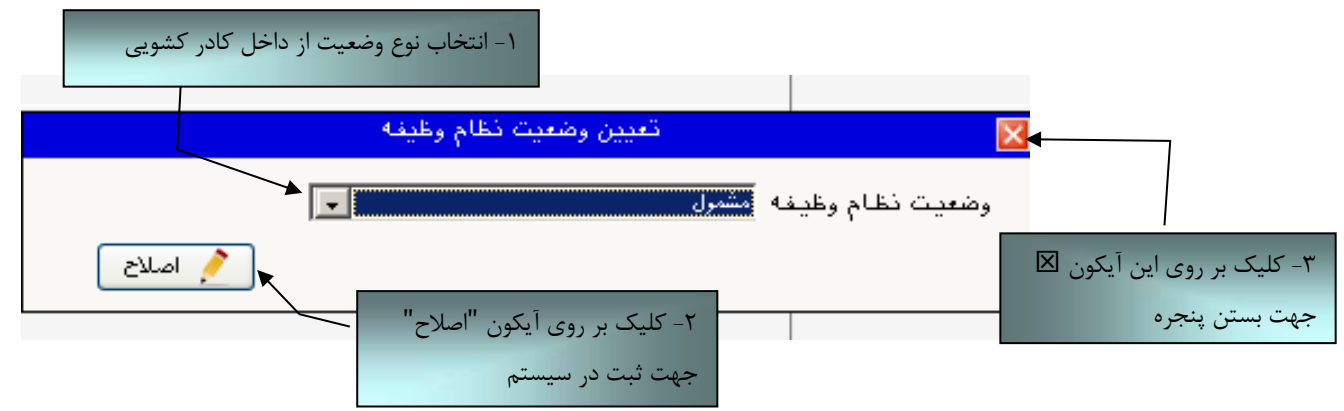

برای دانشجویان ذکور که دارای وضعیت نظام وظیفه معافیت تحصیلی، برگه اعزام به خدمت و درحال انجام به خدمت هستند از گزینه مشمول استفاده شود.

برای دانشجویان مؤنث و افراد ذکوری که دارای کارت پایان خدمت، انواع کارت معافیت و متعهدین خدمت به سازمان ها میباشند از گزینه **غیرمشمول** استفاده شود.

درصور تیکه برای ورود به سیستم پس از درج شناسه کاربری و گذر واژه با خطای ورود مواجه شدید از سمت راست صفحه گزینه تنظیمات انتخاب شود و سمت راست صفحات دیگر انتخاب شود و سپس در خصوص ورود به سیستم اقدام گردد.

\*\* ارسال فایل مدارک در این مرحله دانشجو باید مدارک مورد نیاز پذیرش غیرحضوری را ابتدا اسکن نموده ( با رعایت وضوح و حداقل حجم ۲۰۰ kb و حداکثر حجم ۴۰۰ kb و بر روی کامپیوتر ذخیره نماید و سپس به ترتیب گفته شده در فرم زیر اقدام به Upload آنها نماید.

| مانت وعراد المراجع المراجع<br>المراجع المراجع المراجع المراجع المراجع المراجع المراجع المراجع المراجع المراجع المراجع المراجع المراجع المراجع<br>معاجع المراجع المراجع المراجع المراجع المراجع المراجع المراجع المراجع المراجع المراجع المراجع المراجع المراجع ا                                                                                                    |            |                                 |                     |                                        |               | 1         | v          |                          |                      | 444                 | فرآيت  |      |
|----------------------------------------------------------------------------------------------------|------------|---------------------------------|---------------------|----------------------------------------|---------------|-----------|------------|--------------------------|----------------------|---------------------|--------|------|
| التتوركي بوريدركترميسي البريد المنابة ومعن سعد مقد البري مسلوب اليوه هسابة اليو<br>التتوركي بوريدركترميس العال السلامة ( ** به الشجو الورسي<br>التتروكي بورايد عن التكريك المعال السلام الالية الله المنبع المرابي المنبع الورسي<br>التتروكي بورايد عن التتروكي المعال المنابة ( ** به الشجو الورسي<br>التتروكي بورايد عن التتروكي المعال المالية المنبع المنبع المنبع الورسي<br>التتروكي بورايد عن التتروكي المعال المنابة المنبع المرابي المنبع المرابي المنبع الورسي<br>التتروكي بورايد عن المعال المالية المنبع المرابي المنبع المنبع المنبع المنبع المنبع المنبع المنبع المنبع الورسي<br>التتروكي بورايد عن المنبع المنبع المنبع المنبع المنبع المنبع المنبع المرابي المنبع المنبع الورسي<br>التتروكي بورايد عن وعد المنبع المنبع المنبع المنبع المالية المالية المنبع المنبع المنبع المنبع المنبع المنبع المنبع المرابي المرابي المالية المنبع المالية المنبع المنبع المنبع المنبع المنبع المرابي المرابي المالية المنبع المالية المنبع المالية المنبع المالية المالية المالية المالية المرابي المالية المالية المالية المنبع المالية المرابي المرابي المالية المالية المالية المالية المالية المالية المالية المرابية المرابية المالية المالي<br>المالية المالية المالية المالية المالية المالية المالية المالية المالية المالية المالية المالية المالية المالية المالية المالية المالية المالية المالية المالية المالية المالية المالية المالية المالية المالية المالية المالية المالية ا                                                                                              |            |                                 |                     |                                        |               | 1         | ¥          | نرع مدرگ الم             |                      |                     | دانشير | a, i |
| الكوركي تعور مدرك كارستاسي إلى العال المحلية ( ١ - ١٠٠٠ بله الشعو أمورسي )                                                                                                    | 1          | يوده شامله آر                   | مسلوليت             | • مفلت اخبارق                          | وتبعيت تتبلك  | autoria - | July       | <i>بەر</i> سرك           |                      | يوع سرک             | Older  |      |
| ۱ ** الكومكن سورفرد معد تفتون رائل، إنه السرو فورسی المورند.  ۱ ***********************************                                                                                                    |            | ورشنى                           | الشجو أ             | Ale mete                               | 1             | 9.1003    | sBert      | ې                        | صور ابترك كارشناف    | الكتروبيكي          | _      | _    |
| التكويك سور فرد عبد داشتون سك أمر     التكريك مور كارد عالى     التكريك مور شاملة     التكريك مور شاملة     التتحوذ التحوذ التح                                                                                                    |            | بارشان.                         | بالشجو أ            | aty                                    | ارسال بشنده ۲ |           | silvest    | ن رایگان                 | inge ke war log o    | الكترونيكي          | * /    |      |
| الكروبك موركر على الله المعلم المعلم<br>معلم المعلم المعلم المعلم المعلم المعلم المعلم المعلم المعلم المعلم المعلم المعلم المعلم المعلم المعلم المعلم ا<br>المعلم المعلم المعلم المعلم المعلم المعلم المعلم المعلم المعلم المعلم المعلم المعلم المعلم المعلم المعلم المعلم ا                                                                                                    | · · · ·    | يورشني.                         | بالشجو أ            | 4L:                                    | ارسال نشيه ۲  |           | -the state | مویان سال آخر            | لتبور فرم تعهد دانشا | الكبرونيلاى         | * /    |      |
| الکرویک مور شامنامه ایسان میرد با است به داشتو آموند<br>الکرویک مور بالا تقیه الدون<br>الکرویک مور بالا تقیه الدون<br>الکرویک مور بالا تولیک مور بالا تقیه الدون<br>الکرویک مور بالا تولیک مور بالا تولیک مور بالا تولیک مور الا تولیک مور الا تلایک مور الا تولیک مور الا تولیک مور الا تولیک مور الا تولیک مور ال |            | يۇرشىمى.                        | دانشجو آ            |                                        | 0.917         | الصعبية   | plui       |                          | لصوير كارت علمي      | الكبرونيكى          |        |      |
| الکومکن مور براز نظر وضع اللہ اللہ اللہ اللہ اللہ اللہ اللہ الل                                                                                                    |            | وارتشاق                         | الشجو آ             | 440.00049                              | 1041          | a out     | (Reall     |                          | لمور شناسنانه        | الكترجيكي           |        |      |
| <ul> <li>اقدام از طریق کلیک بر روی آیکو</li> <li>اقدام از طریق کلیک بر روی آیکو</li> </ul>                                                                                                    |            |                                 |                     |                                        |               |           | 2010/01    |                          |                      |                     |        |      |
| معده ۱ اوا ای س نمایش ۱۰۴ و ۳<br>                                                                                                    | وی آیکون د | ر بر را<br>ز طریـق کلیـک بـر را | النجو آ<br>اقــدام  | <ul><li>▲</li><li>▲</li><li></li></ul> |               | affects   | Stort      | 14                       | سور مراد بقام وق     | الكتروبيكي.         |        |      |
| (Ref. E)                                                                                                    | وی آیکـون  | وییں<br>ز طریـق کلیـک بـر را    | سیمور آر<br>اقــدام | <ul> <li>≪</li> </ul>                  |               | -flee     |            | 14                       | سور غارك طالا وق     | الكروبكي.           |        |      |
|                                                                                                    | وی آیکـون  | یسی<br>ز طریـق کلیـک بـر را     | القيور أ            | <ul> <li>≪</li> </ul>                  | •             | -fine     |            | نه<br>تماریمی ( - 1 او 1 | ngo sult vila gan    | الکرویکی<br>۱۱ ار ۱ | 14.4   |      |

عملیات بالا باید برای کلیه مدارک موجود در جدول انجام گیرد . پس از انکه کلیه مدارک لازم خود را به ترتیبی که توضیح داده شده ارسال نمودید با استفاده از آیکون 🕄 وارد فرم پذیرش غیر حضوری شده و مراحل بعدی را دنبال کنید.

نکته: چنانچه در ارسال مدارک اشتباهی رخ داد و قصد حذف مدرک را داشتید ابتدا باید مدرک مورد نظر را از داخل جدول انتخاب نموده و سپس با کلیک بر روی ایکون

\* تومِم: مرمله اول پذیرش با تومه به مدارک بارگذاری شده صورت می قیرد و لذا بارگذاری مدارک به صورت دقیق، مطابق با موارد اعلام شده، مرتبط با موضوع فواسته شده و همچنین فوانا بودن مدرک بسیار ضروری است. در صورت مفدوش، نامربوط و یا غیر قابل قبول بودن مدرک بارگذاری شده، تائید پذیرش انمام نفواهد شد و عواقب ناشی از آن بر عهده پذیرفته شده می باشد. تأکید می شود، مدارک بارگذاری شده می بایست دقیقاً منطبق با موارد فواسته شده، به صورت واضع و فوانا باشد.

<mark>ضروری است دانشجو، در هر مرحله قبل از ارسال مدرک، تصویر مدرک بارگذاری شده را مشاهده نموده و از صحت و</mark> <mark>کیفیت تصویر ارسالی اطمینان حاصل نماید.</mark>

\* مهه: وضعیت کلیه مدارک بارگذاری شده در مالت اولیه "عدم تائید" قرار دارد و پس از بررسی توسط کارشناسان

به مالت نهایی تائید و یا عده تایید با ذکر علت ، تغییر فواهد یافت. توجه نمایید پذیرفته شدگان موظف هستند با

استفاده از مسیر زیر وضعیت تایید مدارک فود را کنترل و پیگیری نموده و در صورت مشاهده عدم تایید مدرک با توجه به دلایل ذکر شده نسبت به رفع مشکل اقدام نمایند.

آموزش / دانشجو / پذیرش غیر حضوری / آخرین وضعیت دانشجو در پذیرش غیر حضوری (پردازش ۱۶۳۷۰)

\*\*\* مرحله پرداخت شهریه: این مرحله مربوط به دانشجویانی است که مشمول پرداخت شهریه می باشند. (با توجه به آن که این مرحله برای کلیه دانشجویان قابل مشاهده میباشد، دانشجویان دوره روزانه باید پذیرش را از مرحله بعدی دنبال کنند.)

پرداخت به روش الکترونیکی: برای انجام پیش پرداخت شهریه به روش الکترونیکی لازم است کاربر دارای کارت شرداخت به روش الکترونیکی لازم است کاربر دارای کارت شتاب بوده و حداقل به اندازه مبلغ شهریه ثابت موجودی داشته باشد. ضمناً کارت مورد نظر باید دارای رمز دوم، کد چهاررقمی ۲۷۷۲ و تاریخ انقضاء باشد. درصورتی که به این مشخصه های کارت خود دسترسی ندارید میتوانید با مراجعه به یکی از دستگاههای خودپرداز در قسمت سایر خدمات عملیات تعیین رمز دوم را انتخاب نموده و رمز دوم خود در تعیین زمز دوم را انتخاب نموده و رمز دوم خود را تعیین نمایید پس از تعیین رمز دوم را انتخاب نموده و رمز دوم انقضاء آن ثبت شده است .

پس از دریافت اطلاعات موردنیاز کارت، حال می توانید در فرم پذیرش غیرحضوری با انتخاب مرحله "پرداخت الکترونیکی پیش پرداخت شهریه" وارد فرم پرداخت الکترونیکی گردید. (به شکل صفحه بعد توجه نمایید) با کلیک بر روی آیکون بانک ملی وارد سامانه پرداخت الکترونیکی می شوید. به شکل های مربوطه دقّت نمایید :

| یک ملی بر روی | المكترونيكني بأر                                                                                                    |                                                                                                    | -                                                                                                    |                                                                                                    |                                                                                                    | ب جريع                       | کارېر د پما زمانې |
|---------------|----------------------------------------------------------------------------------------------------|----------------------------------------------------------------------------------------------------|----------------------------------------------------------------------------------------------------|----------------------------------------------------------------------------------------------------|----------------------------------------------------------------------------------------------------|------------------------------|-------------------|
| کنید.         | آبكون كليك                                                                                                    | 1                                                                                                    | لكاترونيكى دانشجو                                                                                                    | نيدالورود X برداختهای ا                                                                                                    | بنترنش دانشجویان ج                                                                                         | اربر 🛛 🗙 بابیرش م            | A Million         |
| 500 <b>-</b>  |                                                                                                    |                                                                                                    |                                                                                                    |                                                                                                    | ی دانشجو                                                                                                   | تهای انکترونیگ               | 😼 پرداخا          |
|               |                                                                                                    | 1                                                                                                    |                                                                                                    | سال تحصیلی ۸۸-۸۹                                                                                                    | 1 24                                                                                                    | فت (٨٨٢                      | ترم پردا،         |
|               | En                                                                                                    | IN A                                                                                                    | 1 × × ×                                                                                                    |                                                                                                    | 1 artes [1]                                                                                                | AA11111                      | شمارد دانث        |
|               | 1                                                                                                    |                                                                                                    | س پرداخت را                                                                                                    | ١- ابتدا مبلغ پيه                                                                                                    |                                                                                                    | 4 (AN 4 949-) <del>(</del> 4 | پرداخت با         |
|               | بملى                                                                                                    | بانگ                                                                                                    | ارد نمایید.                                                                                                    | 🧕 در این قسمت و                                                                                                    | 🚺 بدهکار 🚺                                                                                                 | 140                          | رشعیت شو          |
| -             |                                                                                                    |                                                                                                    |                                                                                                    |                                                                                                    |                                                                                                    | ىتى 📲                        | ميلغ يرداه        |
| 3             | بایش جدول (۳۸۸                                                                                                    | ترم محدوده نم                                                                                                    |                                                                                                    |                                                                                                    |                                                                                                    | Second                       | and the second    |
| -             | ىر مربوعة منيك مەييد.<br>دار مربوعة مايد                                                                                                    | ، مجدد پرداخت، برروی سط                                                                                                    | می برانید چهد بزرسی<br>عدر درد مدرد                                                                                              | وجود دارد، در صورت نزوم<br>ناریخ و ساعت درخواست                                                                                                    | Just suit atte                                                                                             |                              | در مواردی         |
| -             | - Land                                                                                                    | سمارة پيديري                                                                                                    | مارير ايجاد عمده                                                                                                    | برداخت                                                                                                    | -                                                                                                    | مينيع مورد تطر               |                   |
| -             | منیموں ایت<br>بشیرہ ایت                                                                                                    | a                                                                                                    | رمانی رضا<br>ادانی دانیا                                                                                                    | 17AA/++/+A = 1+ : 1                                                                                                    | 1                                                                                                    |                              | 1                 |
|               | نلابت تراكنش                                                                                                    |                                                                                                    | ماتر. رضا ۴                                                                                                    | 1TAN + - N - 1. : T                                                                                                    | 4                                                                                                    | 1                            | 2                 |
|               | y which                                                                                                    | van<br>Name                                                                                                    | -                                                                                                    | اینترنتی<br>TEJARAT P                                                                                                    | نه پر داخت<br>AYMENT GATI                                                                                  |                              |                   |
| J             | 19-41-24                                                                                                    | rui.                                                                                                    |                                                                                                    | اینترنتی<br>TEJARAT P                                                                                                    | نه پر کاخت<br>Ayment Gatt                                                                                  |                              |                   |
|               | بتابلان                                                                                                    | v24<br>                                                                                                    | نات کارت خود را وارد نمای                                                                                                    | <b>اینترنتی</b><br>TEJARAT P<br>لطا اطلا                                                                                                    | نه پر کافت<br>Avment Gati                                                                                  |                              |                   |
|               | بت بالی 102<br>و استفاده معن عدید<br>هدی کن جیت مع                                                                                                    | الت کا<br>مد<br>د مود که از کامیور شخص مو<br>در راین <mark>اینی</mark> سنین میشو                                                                                                    | نات کارت خود را وارد نمای                                                                                                    | <b>ועיירעייבט</b><br>TEJARAT P<br>Habi Habi                                                                                                    | لده پر کافت<br>AYMENT GATT<br>سعایه کارن                                                                   | lotur M. G.                  |                   |
|               | بالمقاد من عليه<br>وراد مناه من عليه<br>وورد استاد عليه                                                                                                    | الک کا<br>اند<br>اند مواد که از کامیور شمند مو<br>برای کاری است کرد<br>اندازیان کرد ر منه کرد<br>است می ا                                                                                                    | نان کارن خود را وارد نمان                                                                                                    | ו <b>ביירניים</b><br>דאזאניז ד<br>שא ועצי                                                                                                    | نده پر کاخت<br>איאפאד GATT<br>نمایه کارت<br>کر CV2                                                         | lotur<br>Eway                |                   |
|               |                                                                                                    | یلی کا<br>بر مورد که از کمیرم سنمت مو<br>برگر بایی می میده ایم<br>برگر بایی می میده ایم<br>میکر کاری ایم<br>میکر کاری ایم<br>میکر کاری ایم                                                                                                    | نات کارت خود را وارد نمای                                                                                                    | ایدنترنتی<br>THIARAT P<br>اطعاً اطلا:                                                                                                    | لده پر کافت<br>AYMENT GATT<br>نمایه کارت<br>کر VV2<br>رمز مور (on2)                                        | lotur                        |                   |
|               | بالمعاد علي عاليه<br>وراد عاليه<br>وراد عد وراد<br>وراد عد وراد وراد وراد وراد<br>وراد عد وراد وراد وراد وراد وراد وراد وراد ورا                                                                                                    | الی م<br>در موادر که از کامیور شاهد مو<br>مراحب که از کامیور شاهد مو<br>مانانانان کار در مده که ا                                                                                                    | نات کارت خود را وارد نمای                                                                                                    |                                                                                                    | لده پر کافت<br>איז MENT GATI<br>شعله کارت<br>کر 2012<br>رمز عور (nn2)                                      | lotur<br>Eway                |                   |
|               |                                                                                                    | یلی کا<br>در مورد که ر کامیرم شمیر مو<br>در مایی است میشو<br>میشوند که ر میمو می<br>میشوند که ر میمو می<br>میشوند که ر میمو<br>میشوند که ر میمو<br>میشوند که ر کامیر کامیر<br>میشوند که ر کامیر کامیر<br>میشوند که ر کامیر<br>میشوند که ر کامیر کامیر<br>میشوند که ر کامیر کامیر<br>میشوند که ر کامیر کامیر<br>میشوند که ر کامیر کامیر<br>میشوند که ر کامیر<br>میشوند که ر کامیر<br>میشوند کامیر<br>میشوند که ر کامیر<br>میشوند کامیر<br>میشوند که ر کامیر<br>میشوند کامیر<br>میشوند کامیر<br>میشوند کامیر<br>میشوند که ر کامیر<br>میشوند که ر کامیر<br>میشوند کامیر<br>میشوند کامیر<br>میشوند کامیر<br>میشوند کامیر میشوند کامیر<br>میشوند کامیر<br>میشوند کامیر<br>میشوند کامیر<br>میشوند کامیر<br>میشوند کامی میشوند کامیر<br>میشوند کامیر میشو میشو میشوند کامیر<br>میشو میشو میشوند کامی میشوند کامی میشوند کامی میشوند کامی میشوند کامی میشوند کامی میشوند کامی میشوند کامی میشوند کامی میشوند کامی میشوند کامی میشوند کامی میشوند کامی میشو میشوند کامی میشوند کامی میشو میشوند کامی میشو میشوند کامی میشو می | ان کارن خود را وارد نمای                                                                                                    |                                                                                                    | انده پر کافت<br>AYMENT GATT<br>نسایه کارت<br>کرد دور (۱۳۵)<br>ناره افضاف کارت                              | lotur                        |                   |
|               | به استفاده مدر سایم<br>مرابع این ماریم<br>هرفت استانه مدارم<br>سایم این مرابع                                                                                                    | ید<br>بر مورد که از کامیور شمید مو<br>مرح کاری که از کامیور شمید مو<br>مرح کاری که از کامیور شمید مو<br>میرون که از کامیور شمید مو<br>میرون که از کامیور شمید مو<br>میرون که از کامیور شمید مو<br>میرون که از کامیور شمید مو<br>میرون که از کامیور شمید مو<br>میرون که از کامیور شمید مو<br>میرون که از کامیور شمید مو<br>میرون که از کامیور شمید مو<br>میرون که از کامیور شمید مو<br>میرون که از کامیور شمید مو<br>میرون که از کامیور شمید مو<br>میرون که از کامیور شمید مو<br>میرون که از کامیور شمید مو<br>میرون که از کامیور شمید میرو<br>میرون که از کامیور شمید میرو<br>میرون که از کامیور شمید مو<br>میرون که از کامیور شمید میرو<br>میرون که از کامیور شمید میرو<br>میرون که از کامیور شمید میرو<br>میرون که از کامیور میرون که از کامیور شمید میرو<br>میرون که از کامیور میرو میرو<br>میرون که از کامیور میرو میرو<br>میرو میرو میرو میرو میرو میرو میرو میرو<br>کامو میرو میرو میرو میرو میرو میرو میرو می                                                                                                    | نات کارت خود را وارد نمای<br>ان گارت خود را وارد نمای<br>ان گاههای مجاری با بشایی ف                                              | اییتترنتی<br>TEJARAT P<br>اطعاً اطلا:<br>اطعاً اطلا:<br>اطعاً اطلا:<br>اطعاً اطلا:<br>اطعاً اطلا:<br>المحالية المرتبي : فون:                                                                                                    | نده پر کافت<br>AYMENT GATI<br>شعایه کارت<br>(2012 می مور<br>ناری افضاف کارت<br>می باشد                     | lotur<br>Eway                |                   |
|               |                                                                                                    | ید<br>مورد که از کامیور شدهد مو<br>مرکز این که از کامیور شدهد مو<br>سور که از کامیور شدهد مو<br>سور که از کامیور شدهد مو<br>سور که از کامیور شدهد مو<br>سور که از کامیور شدهد مو<br>سور که از کامیور شدهد مو<br>سور که از کامیور شدهد مو<br>سور که از کامیور شدهد مو<br>سور که از کامیور شدهد مو<br>سور که از کامیور شدهد مو<br>سور که از کامیور شدهد مو<br>سور که از کامیور شدهد مو<br>سور که از کامیور شده مو<br>سور که از کامیور شده مو<br>سور که از کامیور شده مو<br>سور که از کامیور شده مو<br>سور که از کامیور شده مو<br>سور که از کامیور کامور شده مو<br>سور که از کامیور شده مو<br>سور که از کامور شده مو<br>سور که از کامور شده مو<br>سور که از کامور شده مو                                                                                                    | نات کارت، خود را وارد نمای<br>ای کارت، خود را وارد نمای<br>ای می می ای سالتی ه<br>را هورت الکترونیگی و یا خ                      | ایینترنتی<br>TEJASAT P<br>اطعاً اطلا:<br>اطعاً اطلا:<br>اطعاً اطلا:<br>اطعاً اطلا:<br>اطعاً اطلا:<br>المالي المالي به مستوان خود مناه<br>گوتگو به مستوان خود مناه                                                                 | لده پر کاخت<br>میر MYMENT GATT<br>شعاره کارت<br>(۷۷2 ک<br>بر صور (۵۹۵)<br>تاریخ تعمال کارت<br>و جنمات      | lolur<br>Eway                |                   |
|               |                                                                                                    | ید<br>مرید که را اسیم شمین مو<br>مری این که را اسیم شمین می<br>مری این که را اسیم شمین می<br>مرید این که این که که<br>مورد ( در هنگام ایانه کالا                                                                                                    | نات کارت خود را وارد نمای<br>کان کارت خود را وارد نمای<br>ی ای موت ایکرونیکی و با -<br>ی عوان به کسی بدهد .                      | ایینترنتی<br>TEJARAT P<br>اطباً اطلاع<br>اطباً اطلاع<br>اطباً اطلاع<br>اطباً المرتبي : فرود<br>المرتبي الم كالا و دستان<br>المرتبي : فرود<br>المرتبي :<br>مرتبي المرتبي و الم الم                                                 | لده پر کافت<br>איז איז איז איז<br>איז איז<br>גע איז<br>(פראל)<br>פראלי                                     | lotur<br>Eway                |                   |
|               | باسطام على عامة<br>ورد عام عليه<br>ورد عالية<br>ورد عالية<br>ورو عالية<br>ورو عالية<br>ورو عالية<br>ورو عالي ورو عالي ورو عالي ورو عالي ورو عالي ورو ورو عالي ورو عالي ورو عالي ورو عالي ورو عالي الما ورو عالي ورو عالي ورو عالي ورو عالي ورو عالي ورو عالي ورو عالي ورو عالي ورو عالي ورو عالي ورو عالي ورو عالي ورو عالي ورو عالي ورو عالي ورو عالي ورو عالي ورو عالي ورو عالي ورو عالي ورو عالي ورو عالي ورو عالي ورو عالي ورو عالي ورو عالي ورو                                                                                                    | ید<br>مورد که از کامیور شدهد مو<br>مرکز این است سند بیشند<br>سوری این این این این<br>سوری ( در هنگام اراله کان<br>این                                                                                                    | بات کارت خود را وارد نمای<br>بات کارت خود را وارد نمای<br>با مورت ایکترویکی و یا -<br>و عنوان به کسی تدهید .<br>ده آن را قول طرم | ایینترنتی<br>TEJARAT P<br>الطها اطلاد<br>الطها اطلاد<br>الطها الطلاد<br>الطها الطلاد<br>الطها الطلاع<br>الطها الطلاع ال<br>الطها الطلاع ال                                                                                        | می و کافی<br>AYMENT GATI<br>شعایه کارت<br>(2012 نی (2012)<br>ناری افضاف کارت<br>و حدیقت<br>عنای            | lolur<br>Eway                |                   |
|               | بالسفاد عن عابه<br>د به الا حماد<br>مورد السفاد عن عابه<br>المورد السفاد<br>المورد<br>المورا<br>المورا<br>المورا<br>مورا<br>مورا<br>موم الموام المورا<br>مورا<br>موارا<br>موارا<br>موام<br>موارا<br>موارا<br>موارا<br>موارا<br>موارا<br>موام<br>موارا<br>موار<br>الموار<br>الموار<br>الموار<br>الموار<br>الموام<br>الموام المم الموام موام موام الموام الموام<br>الموام الموام<br>الموام الموام<br>الموام<br>الموام<br>الموام<br>الموام<br>الموام<br>الموام<br>الموام<br>الموام<br>الموام<br>الموام<br>الموام<br>الموام<br>الموام<br>الموام<br>المام الممام امم الموام<br>الممام المام<br>الممام الممام الممام الممام الممام الممام الممام الممام الممام الممام الممام امم مام مم مام مم مم ممم م | ید<br>در سواد که از کسور شخص مو<br>در شدن که از کسور شخص مو<br>در شده کند<br>ایک هشتخص در ایترنت<br>موری ( در هنگام ارائه کالا<br>د                                                                                                    | نات کارت خود را وارد نمای<br>کافهای مجاری با نشایی ف<br>ی عوان به کسی ندهید .<br>د و آن را قول طرم                               | ایدتریتی<br>TEJARAT P<br>اطعاً اطلاع<br>اطعاً اطلاع<br>اطعاً اطلاع<br>ماه العالي المكان و دست<br>ماه العالي المكان و دست<br>مايد .<br>در دوم ليترين حود را به له<br>در دوم ليترين حود را به له<br>در درم ليرام د مواط را مطاعه كي | لکه پیر کا گی۔<br>AYMENT GATT<br>نسفایه کارت<br>(VV2 ک<br>ریز عبر (On2)<br>این الفیاک کارت<br>و جنیات<br>ا | lotur<br>Eway                |                   |

مطابق شکل بالا پس از وارد نمودن کلیه اطلاعات مورد نیاز با کلیک بر روی آیکون "پرداخت" وارد صفحه تأیید مبلغ پرداختی می گردید که با تأیید آن صفحه حاوی جواب بانک به شما همانند شکل زیر نمایش داده می شود:

| 5 * * Z       | مقدار برداخت (ریال)      |                               |
|---------------|--------------------------|-------------------------------|
| ستان : ۱۳۱۵۲  | شناسه پرداغت در سیستم گا |                               |
| ******19***** | شماره پیگیری بانگ        | جواب بانک در این قسمت         |
| ستم گلستان    | بازگشت به جو             | ثبت می شود.                   |
|               |                          |                               |
|               |                          | رونیکی با موققیت صورت پذیرفت. |

در صورتیکه عملیات پرداخت الکترونیکی با موفقیت انجام گردد همانند شکل صفحه قبل پیغام "پرداخت الکترونیکی با موفقیت انجام شد" را ملاحظه مینمایید، در غیر اینصورت باید مجدداً برای انجام پرداخت الکترونیکی با رفع مشکلی که از طرف بانک اعلام شده است، تلاش نمایید. در هرصورت با کلیک بر روی آیکون "بازگشت به سیستم گلستان" وارد صفحه پرداخت الکترونیکی گلستان میشوید که در جدول پایین فرم، ستون آخر با عنوان پاسخ بانک قابل مشاهده میباشد.

| 6 Yo [                                                      | 1                                                                 |                                              |                                                                                                    |                                                                     |                                                   |                                                                                                    |   |
|-------------------------------------------------------------|-------------------------------------------------------------------|----------------------------------------------|----------------------------------------------------------------------------------------------------|---------------------------------------------------------------------|---------------------------------------------------|----------------------------------------------------------------------------------------------------|---|
| a                                                           | سيدق السروس                                                       | ى دىسبو                                      |                                                                                                    |                                                                     |                                                   |                                                                                                    |   |
| لرم پردا،                                                   | TAA1 2412                                                         | 한 소리 [11]                                    | ن سال تحصيلي ۵۸–۸۸                                                                                           |                                                                     |                                                   |                                                                                                    |   |
| تساره دانت                                                  | نشجو (١٩٢٢ ٠٨٨                                                    |                                              | - Liy                                                                                                    | L                                                                   |                                                   | 1000                                                                                                    |   |
|                                                             | يايت (لبريه بايرتر)                                               | 10 100                                       |                                                                                                    |                                                                     |                                                   | £(Q))                                                                                                    |   |
| برداخت ياء                                                  |                                                                   |                                              |                                                                                                    |                                                                     |                                                   |                                                                                                    |   |
| پرداخت باء                                                  | 1 4 1 4 7                                                         |                                              | Comme 1                                                                                                    |                                                                     |                                                   |                                                                                                    |   |
| پرداخت باء<br>وشعیت شو                                      |                                                                   | يدهكار                                       |                                                                                                    |                                                                     |                                                   | In Sile                                                                                                    |   |
| پرداخت باء<br>وشعیت شو<br>مدلط با دادا                      | 341                                                               | يدهكار                                       | (L)                                                                                                    |                                                                     |                                                   | بانگملی                                                                                                    |   |
| پرداخت باء<br>وتنعیت شو<br>مبلیغ پرداط                      | داختی 🛛                                                           | ايدھكان<br>                                  |                                                                                                    |                                                                     |                                                   | بانكسلى                                                                                                    | 0 |
| پرداخت با،<br>وتقعیت شو<br>میلیغ پردانا                     | سپریہ ا<br>داختی 📱                                                | <u>  بدهکار</u>                              | ۷                                                                                                    |                                                                     | ترم معد.                                          | یانگمای<br>رده نمایش هدرش (۳۸۸۱                                                                                           | 1 |
| پرداخت يا،<br>وتفعيت شو<br>ميليغ پردانا<br>در مواردي        | سېريد (<br>داهنې 🏮<br>ای که تمد ستن /                             | ایدهکار<br>اسخ بانک" خطای                    | نی)<br>ر. وجود دارده در صورت لژو،                                                                            | م می توانید جهت برر.                                                | ترم معدر<br>بی مجدد برداخته برر                   | بانگمایی<br>رده نمایش هدرل (۳۸۸۱<br>رب حقر مربوشه کلیک نمایید.                                                            | 1 |
| پرداخت یا،<br>وتدعیت شو<br>میلغ پرداط<br>در مواردی<br>هسایه | سیریه (<br>داختی 📲<br>ی که تحد ستی /<br>میلغ مورد نظر             | یدهکار<br>سخ بانک، هطای<br>میلخ تایید شده    | ی<br>وجود دارده در مورت لزو<br>تاریخ و ساعل درهواست<br>پرداخت                                                | م می ترانید جهت برر.<br>کاربر ایجاد کننده                           | ترم مدر<br>بی مجدد برداخت، بررز<br>شماره بیگیری   | یانگنملی<br>رده نمایش جدن (۲۸۸۱<br>ری سفر مربوغه کلیک نماییه.<br>پاسخ بانگ                                                | 1 |
| پرداخت یا،<br>رتیعیت شو<br>مبلغ پرداط<br>در مواردی<br>مسایه | سېرۍ ر<br>داهنې ۵<br>و که تعد سنون <i>۱</i><br>ميلغ مورد نظر<br>۱ | ا بدهکار<br>اسخ بانگ" هطای<br>میلغ تابید شده | ی<br>وجود دارد؛ در مورت لزو<br>تاریخ و ساعت درخواست<br>پرداخت<br>۲۵۸(+ ۲۰۱۰ – ۲۰)+ ۲۵۸                       | د می ترانید جهت برر.<br>کاربر ایجاد گننده<br>زمانی رها              | ترم معدر<br>س مجدد برراطته بررز<br>شماره بیگیری   | یانگیلی<br>رده ندایش جدول (۲۸۸۱<br>رو طر مربوغه کلیک نداییه.<br>پاسخ یانگ<br>ادامخمی است                                  | 1 |
| پرداخت یا،<br>وتعیت شو<br>میلغ پرداط<br>مراردی<br>حصاب      | سیری (<br>انقلی []<br>ای که تما سلی /<br>میلغ مورد نظر<br>        | ابدهکار<br>اسخ بانگ" خطاع<br>مبلغ تابید شده  | ی<br>روجود دارد؛ در سورت لزو<br>تاریخ و ساعت درخواست<br>پرداخت<br>۲۵۸۱ - ۱۰ - ۱۳۸۸<br>۲۵۸۱ - ۱۲ - ۱۲۰ - ۱۳۸۸ | ه می توانید هوت برزه<br>کاربر ایجاد کننده<br>زمانی رضا<br>زمانی رضا | ترم مدد<br>بی مجدد برداخته بررا<br>شماره بیگیری : | یانگیلی<br>رده نمایش جدیل (۲۸۸۱<br>ری سفر مربوغه کلیک نمایید.<br>ری سفر مربوغه کلیک نمایید.<br>نامشهمی است<br>نامشهمی است | 9 |

پس از این که پرداخت الکترونیکی با موفقیت انجام شد با کلیک بر روی آیکون 🖳 انگشت وارد مرحله بعدی شوید.

توجه نمایید پرداخت شهریه به منزله تکمیل ثبت نام شما نبوده و تنها در صورت تکمیل تمامی مراحل ثبت نام
 الکترونیکی می توانید نسبت به اخذ گواهی پذیرش غیر حضوری اقدام نمایید.
 \*\*\*\*چاپ فرم گواهی پذیرش غیر حضوری دانشجو:
 در این مرحله که آخرین مرحله از مراحل انجام پذیرش غیر حضوری می باشد دانشجو وارد فرم گواهی پذیرش غیر حضوری در این مرحله که آخرین مرحله از مراحل انجام پذیرش غیر حضوری می باشد دانشجو وارد فرم گواهی پذیرش غیر حضوری می باشد دانشجو وارد فرم گواهی پذیرش غیر حضوری در این مرحله که آخرین مرحله از مراحل انجام پذیرش غیر حضوری می باشد دانشجو وارد فرم گواهی پذیرش غیر حضوری را این مرحله که آخرین مرحله از مراحل انجام پذیرش غیر حضوری می باشد دانشجو وارد فرم گواهی پذیرش غیر حضوری (گزارش شماره ۵۲۶۰) خواهد شد و برای پرینت این فرم همانند مرحله قبل باید ابتدا از آیکون میر حضوری (گزارش شماره ۵۲۶۰) خواهد شد و برای پرینت این فرم همانند مرحله قبل باید ابتدا از آیکون آیم حضوری (گزارش شماره ۵۲۶۰) خواهد شد و برای پرینت این فرم همانند مرحله قبل باید ابتدا از آیکون آیم حضوری (گزارش شماره ۵۲۶۰) خواهد شد و برای پرینت این و مره همانند مرحله قبل باید ابتدا از آیکون آیم حضوری (گزارش شماره ۵۲۶۰) خواهد شد و برای پرینت مرد. سپس در پنجره فعال شده از منوی File دستور آیم را ایم را این این مرحل ای در محل مرد. منجره فعال شده از منوی Print در محل مرد بینجره نام را این مرحل ایم به چاپ فرم یا ذخیره فایل در محل مناسبی نماید.

در اینجا پذیرش غیرحضوری دانشجو پایان یافته و لازم است دانشجو با مطالعه مطالب مندرج در گواهی پذیرش غیرحضوری و آماده سازی مدارک لازم پس از عادی شدن شرایط بحران کرونا و اعلام دانشگاه، بادر دست داشتن اصل مدارک و گواهی های اخذ شده از سیستم، جهت پذیرش نهایی به دانشکده مربوطه مراجعه نماید. پذیرفته شدگان میبایست پس از اتمام فرآیند پذیرش **غیر حضوری**، از طریق منوی اعلام شده در زیر از وضعیت تأیید و یا عدم تأیید مدارک الکترونیکی خود ظرف مدت تعیین شده در متن اطلاعیه ثبتنام، مطلع و نسبت به رفع نقص و تکمیل مدارک خود اقدام نمایند.

آموزش/ دانشجو/ پذیرش غیر حضوری/ آخرین وضعیت دانشجو در پذیرش غیر حضوری (پردازش ۱۶۳۷۰)

کلیه افرادی که " وضعیت تأیید نسخه الکترونیکی مدارک" برای آنها در حالت "مشروط" قرار می گیرد، می بایست در اسرع وقت نسبت به رفع مشکل از مسیر ذیل اقدام نمایند. برای این دسته افراد نوع مدرک و مشکل مربوط به آن در صفحه مذکور اعلام خواهد شد.

مراجعه به پردازش ۱۸۰۹۰ – ارسال و تایید مدارک پرونده دانشجو مدارک -> پردازش ۱۸۰۹۰ منوی اصلی -> آموزش -> دانشجو -> مشخصات دانشجو -> مدارک -> پردازش

 کلیه افرادی که "وضعیت تأیید نسخه الکترونیکی مدارک " برای آنها در حالت "تأیید شده" قرار می گیرد ، می بایست نسبت به اخذ " گواهی پذیرش نهایی الکترونیکی " اقدام نمایند. ارائه این گواهی به همراه اصل مدارک بار گذاری شده و مندرج در اطلاعیه ثبتنام، در روز مراجعه حضوری به دانشکده ضروری است.

شایان ذکر است درصورت عدم رفع مشکل مدارک ثبتنامی در مهلت مقرر، پذیرش نهایی الکترونیکی انجام نخواهد شد و مسئولیت عواقب ناشی از آن تماماً به عهده شخص پذیرفتهشده خواهد بود.